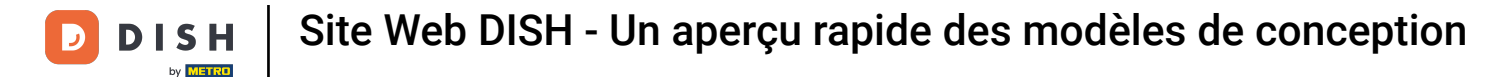

La première étape consiste à vous connecter à votre compte DISH. Vous serez automatiquement redirigé vers votre TABLEAU DE BORD.

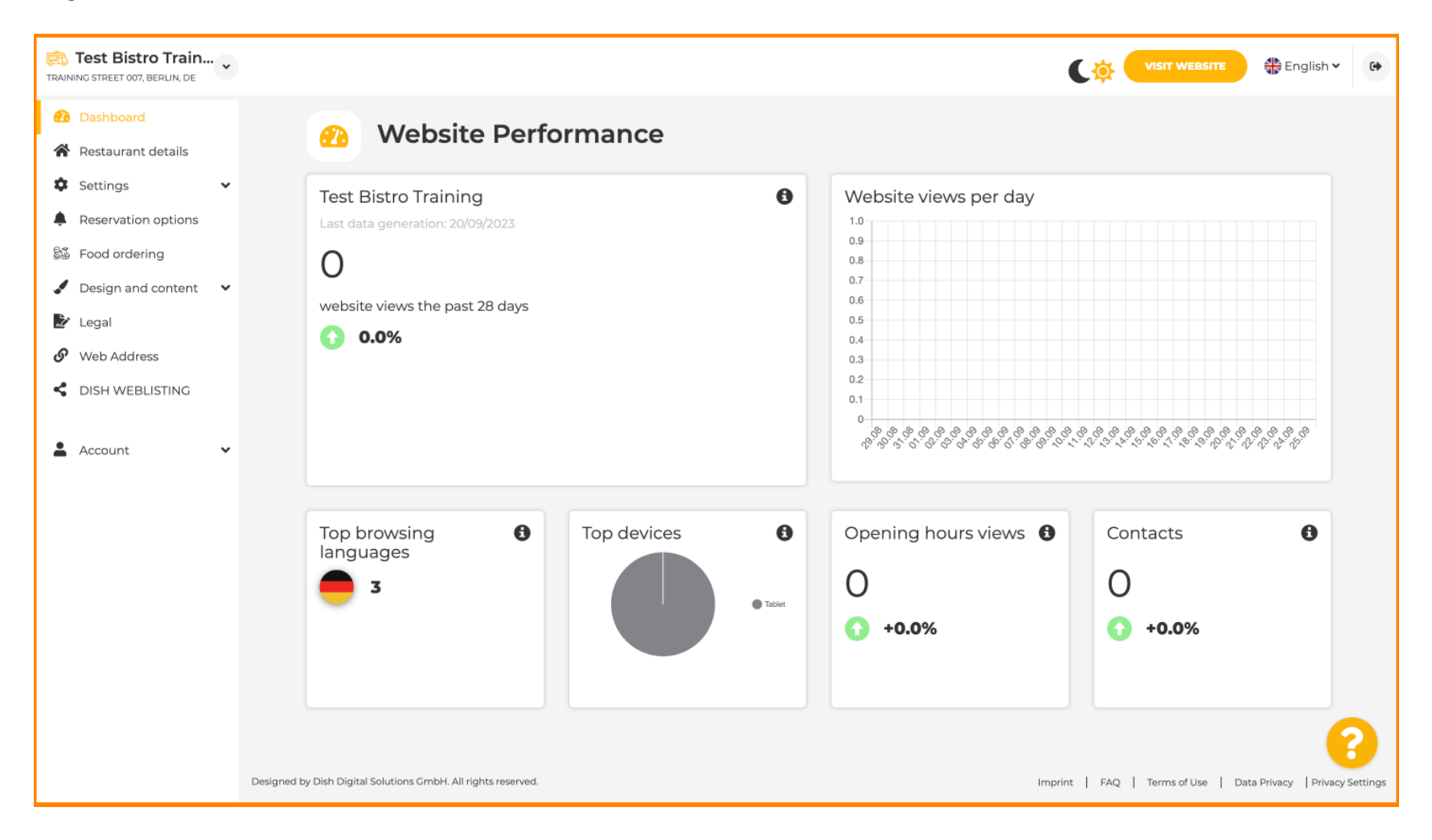

## Cliquez maintenant sur Conception et contenu dans le menu.

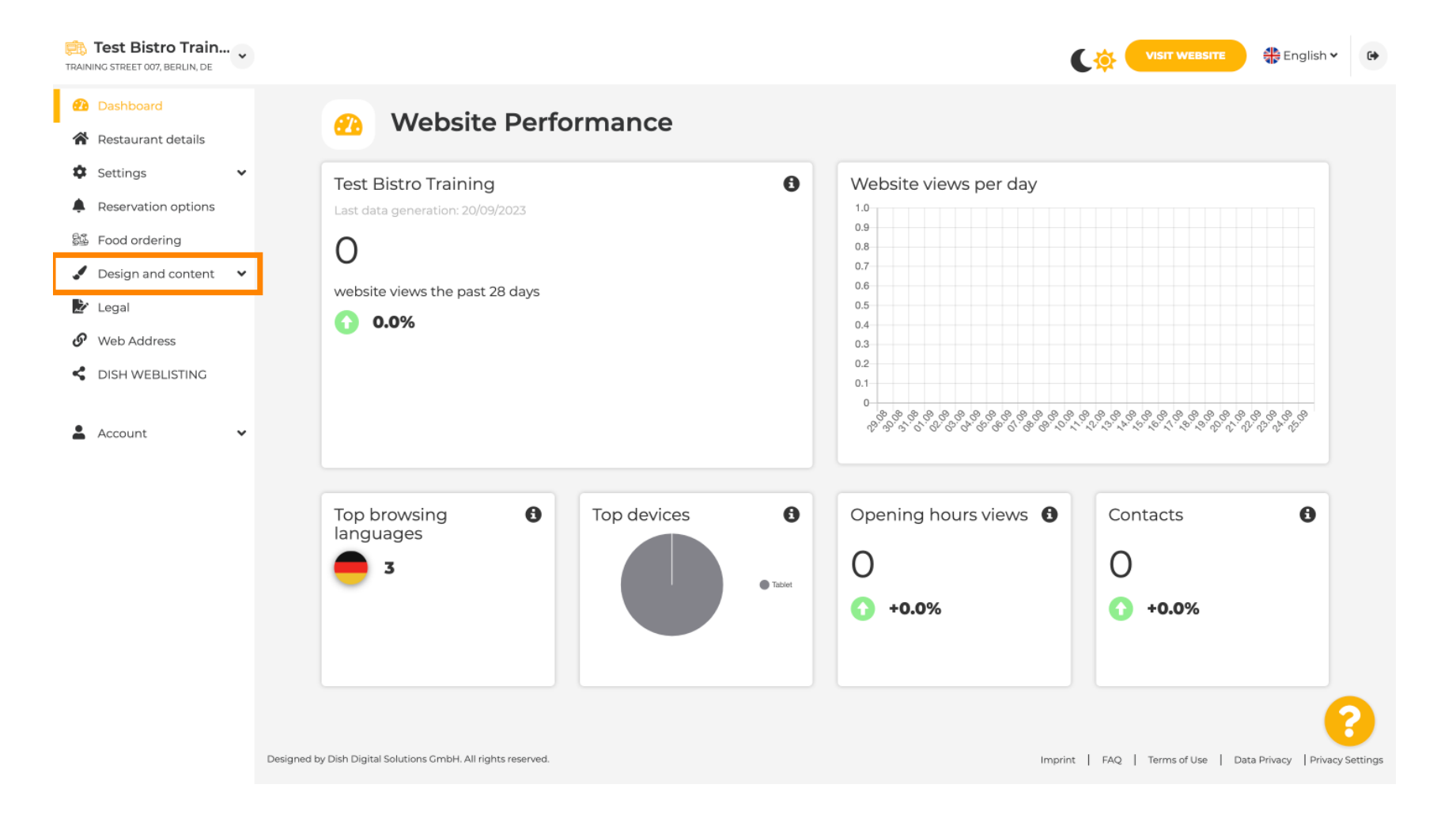

**DISH** Site Web DISH - Un aperçu rapide des modèles de conception

Choisissez un modèle de conception pour apporter des modifications à votre modèle, à vos polices et à d'autres aspects de conception de votre site Web.

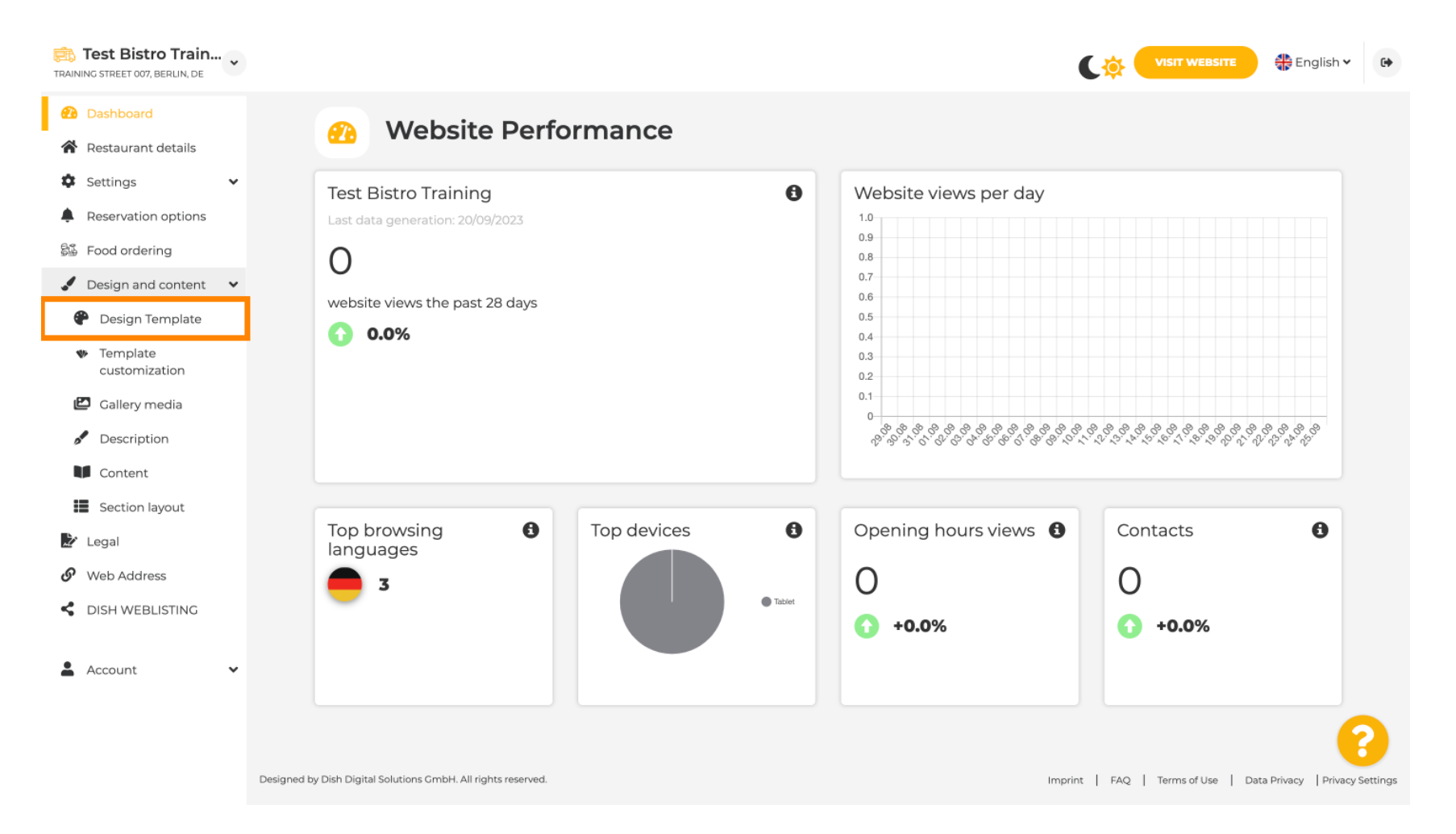

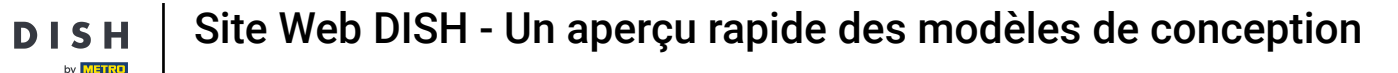

€

Vous verrez un aperçu de tous les modèles proposés par le site web DISH. Faites défiler vers le bas pour voir tous les modèles. Remarque : le modèle actuel est surligné en jaune.

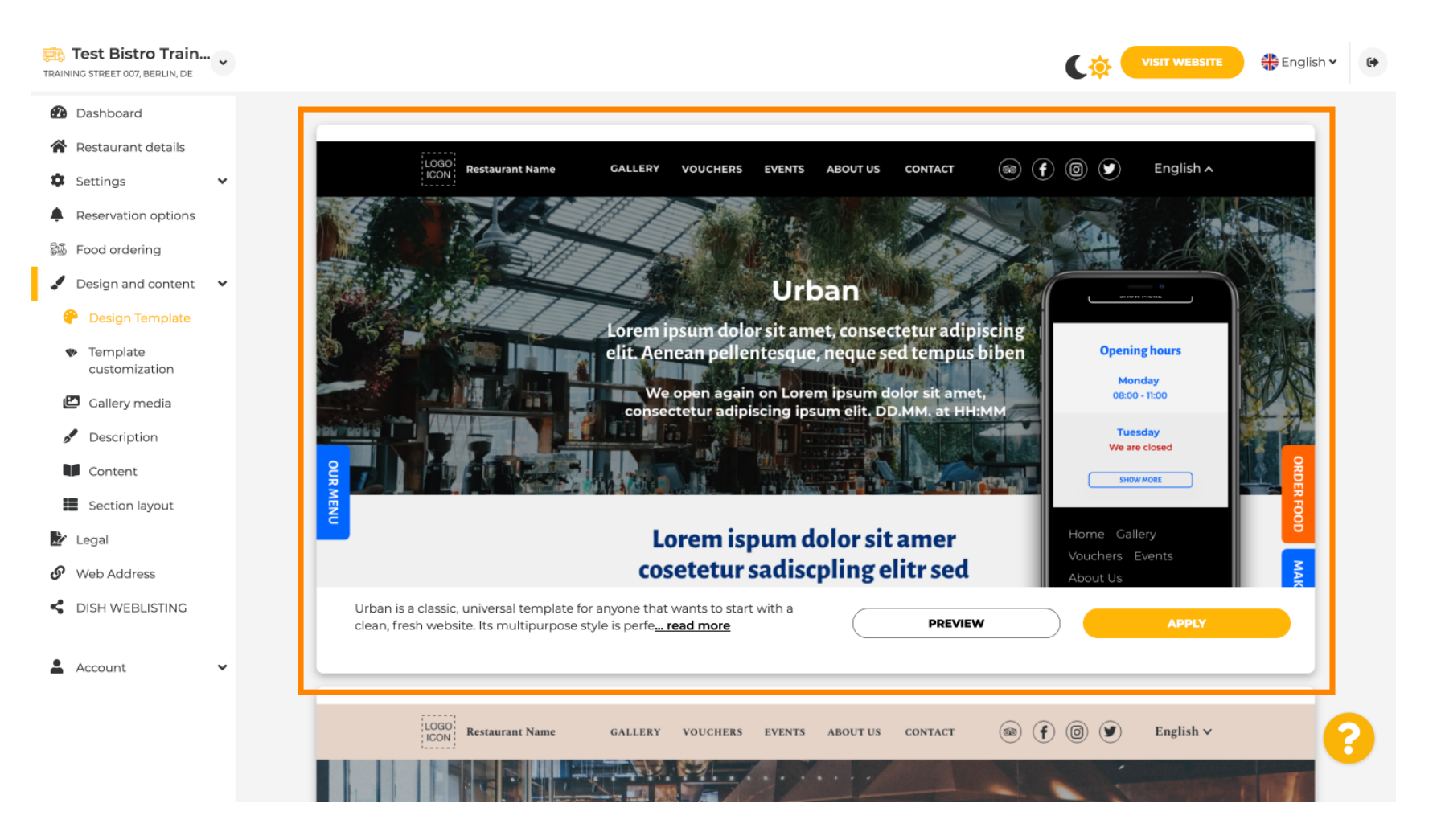

i

## Les modèles peuvent être personnalisés davantage en modifiant les polices, les images, les couleurs et le logo. Remarque : Ceci indique que « Ce modèle est actuellement appliqué à votre site web ».

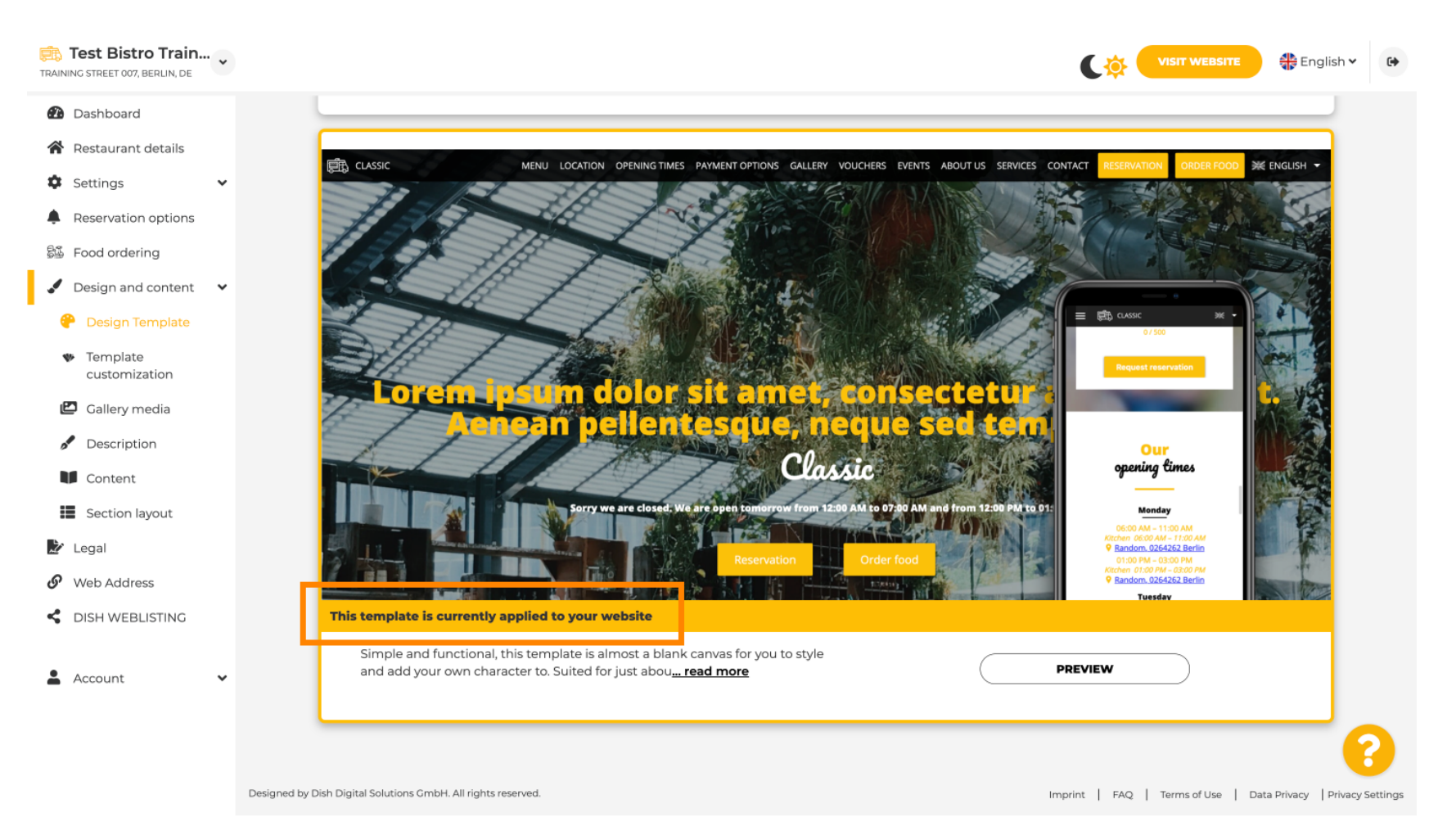

## Cliquez sur APERÇU pour obtenir un aperçu du modèle.

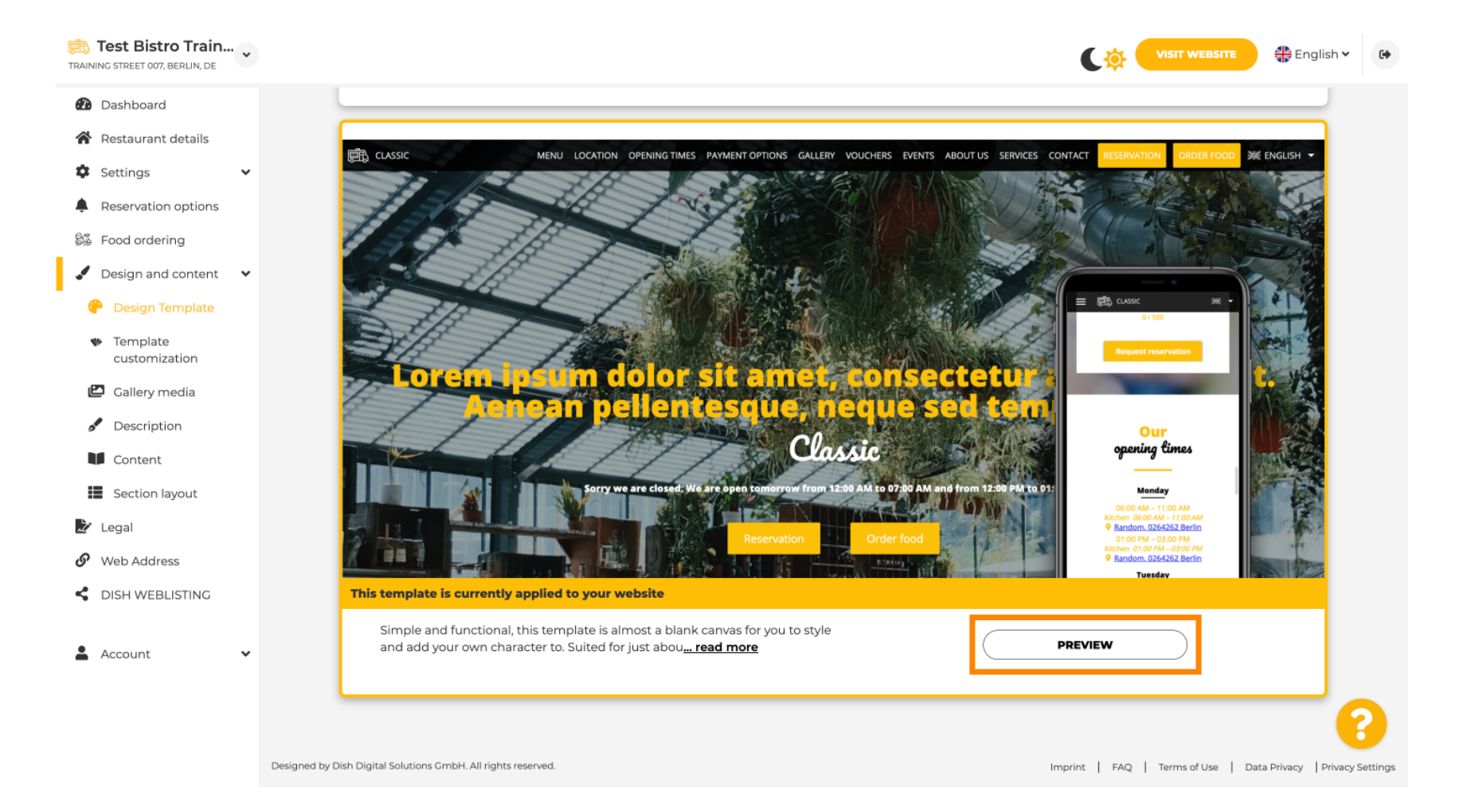

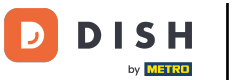

Vous pouvez ensuite consulter les différentes vues ici. Cliquez sur les icônes souhaitées.

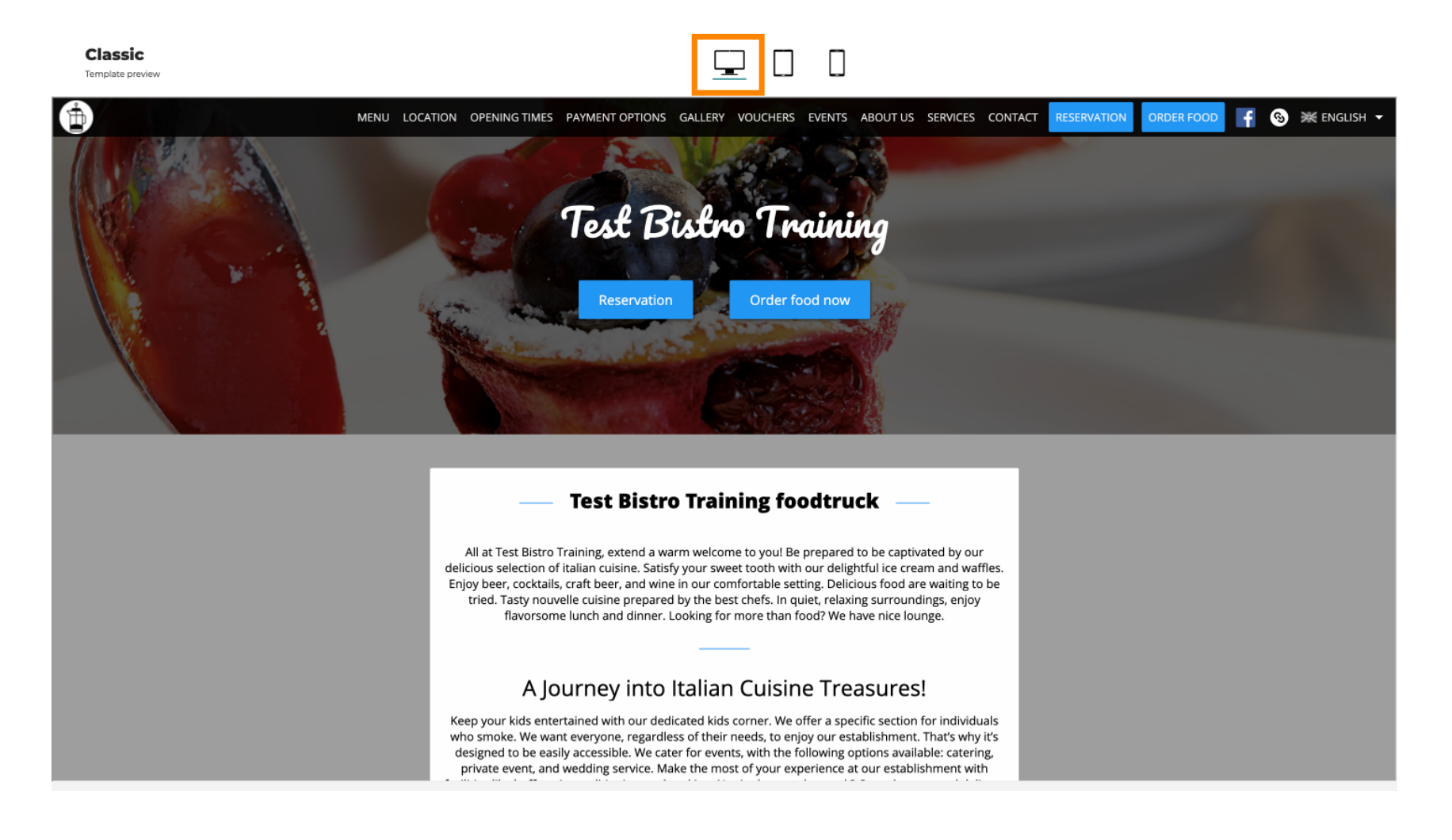

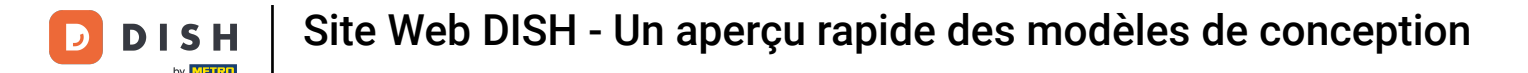

Cliquez sur l'icône de la tablette . Voici à quoi ressemble la vue tablette.

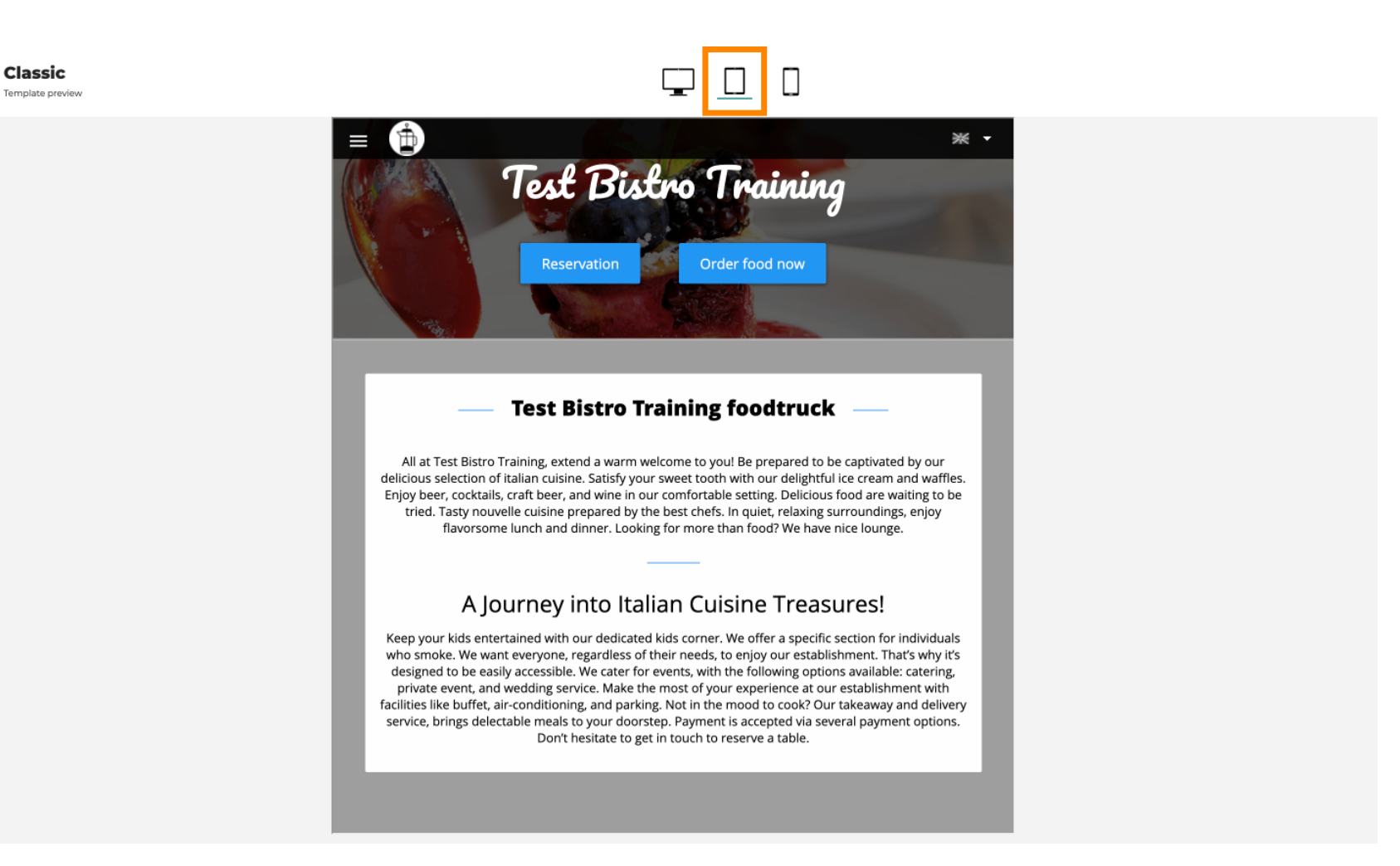

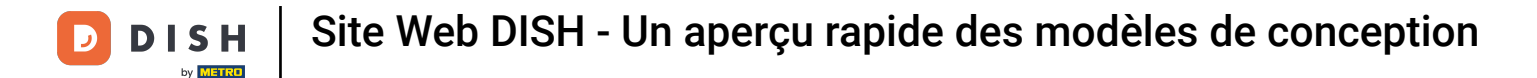

Cliquez sur l'icône smartphone . Voici à quoi ressemble la vue smartphone.

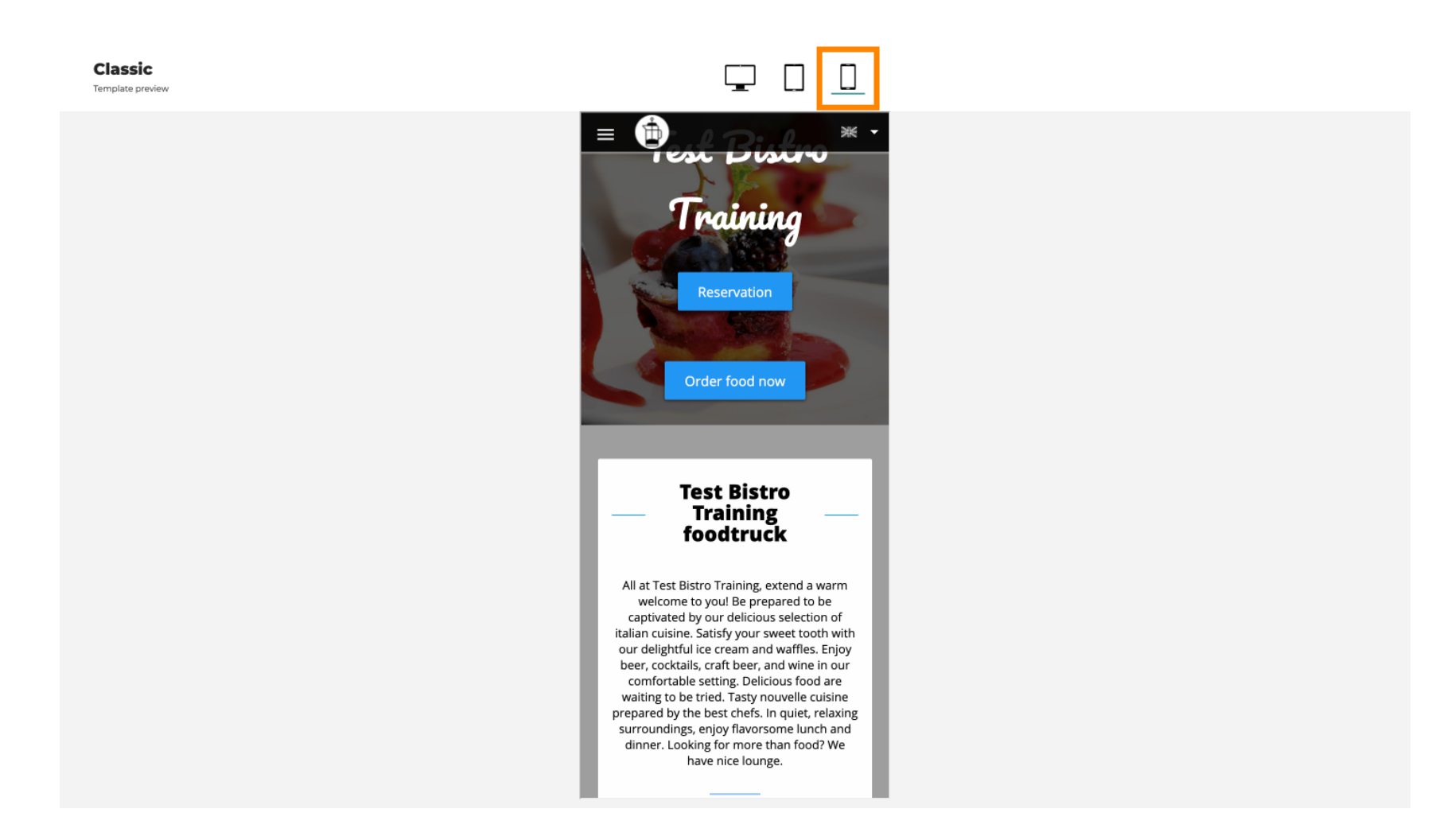

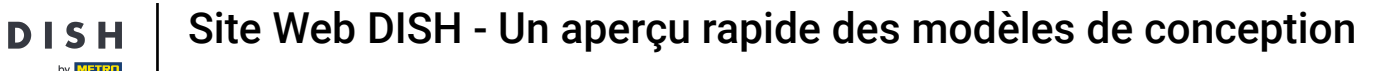

Ð

Vous pouvez remplacer le modèle actuel par un nouveau design en cliquant sur « APPLIQUER » . Pour obtenir un aperçu, cliquez sur « APERÇU » .

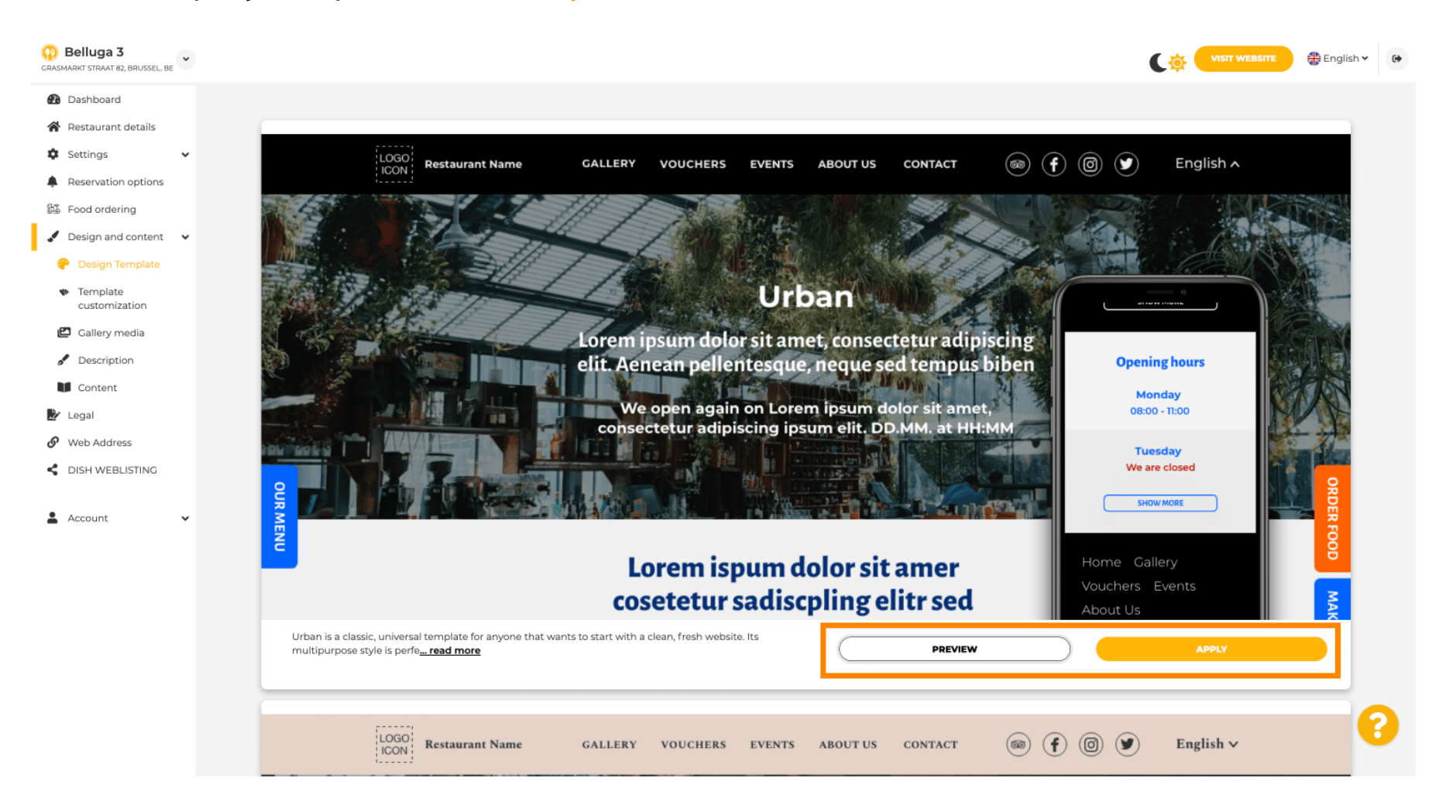

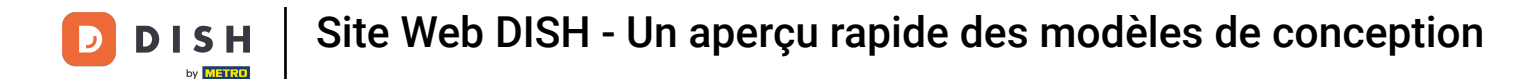

## Étes-vous satisfait de l'aperçu ? Cliquez ensuite sur « APPLIQUER » dans le coin droit.

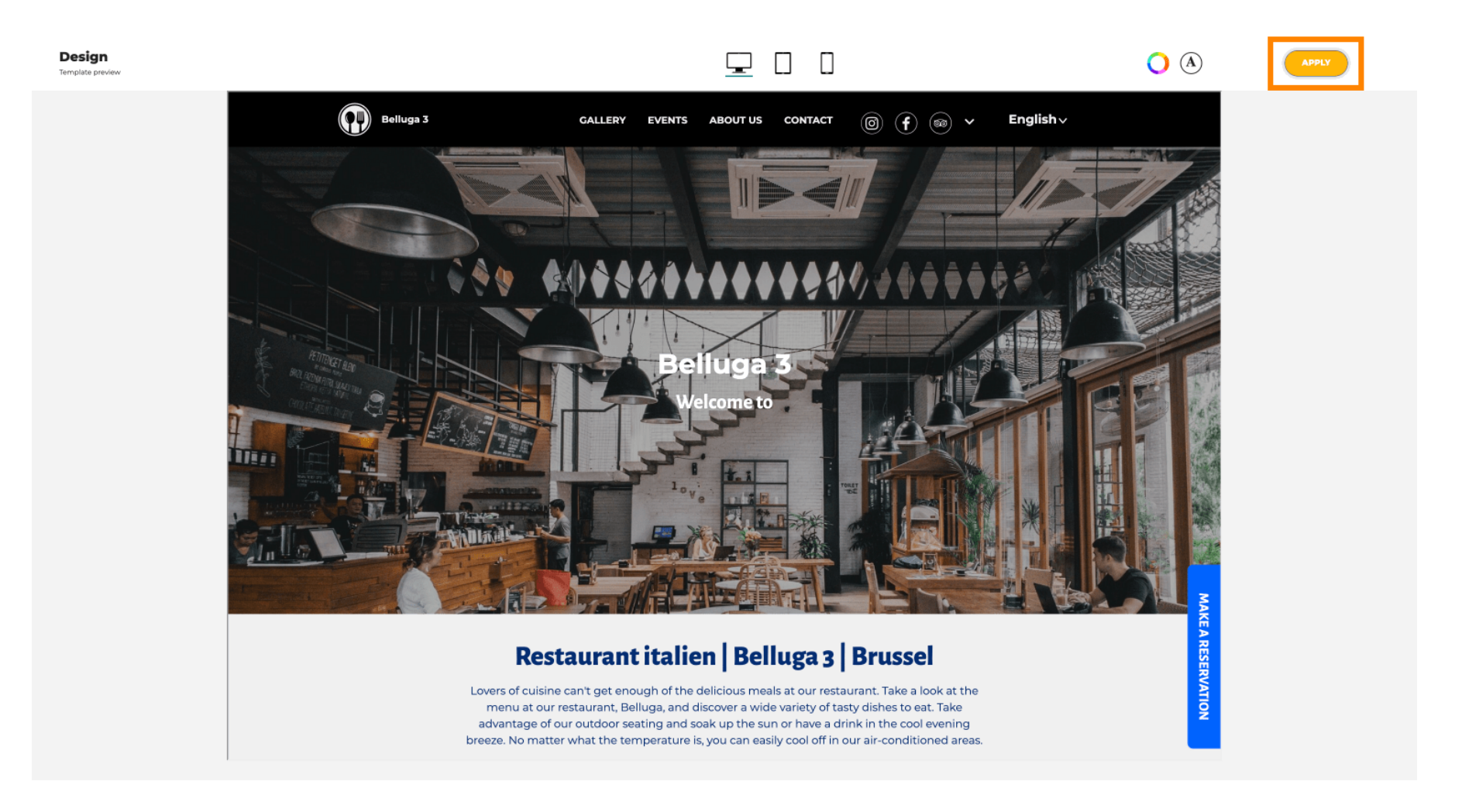

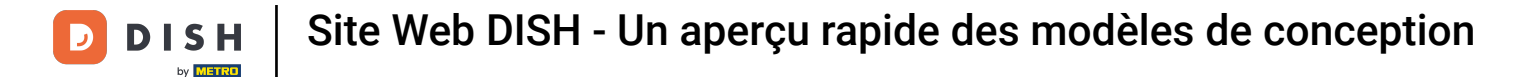

Une notification verte s'affiche. Votre modèle de site web a été mis à jour avec succès.

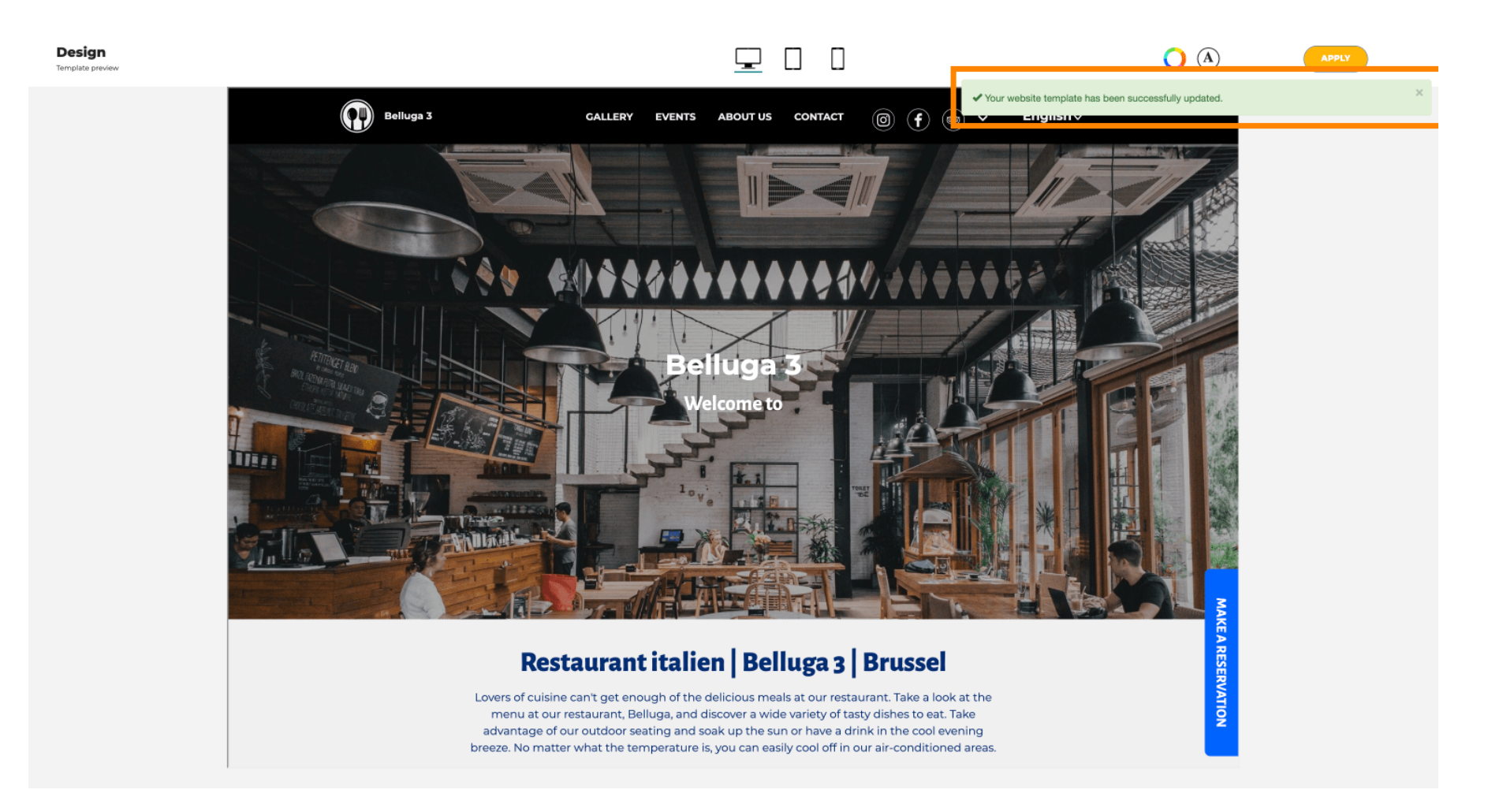

Site Web DISH - Un aperçu rapide des modèles de conception

i

Vous savez maintenant comment modifier les modèles de conception et en avez un bref aperçu. Et voilà ! Vous avez terminé.

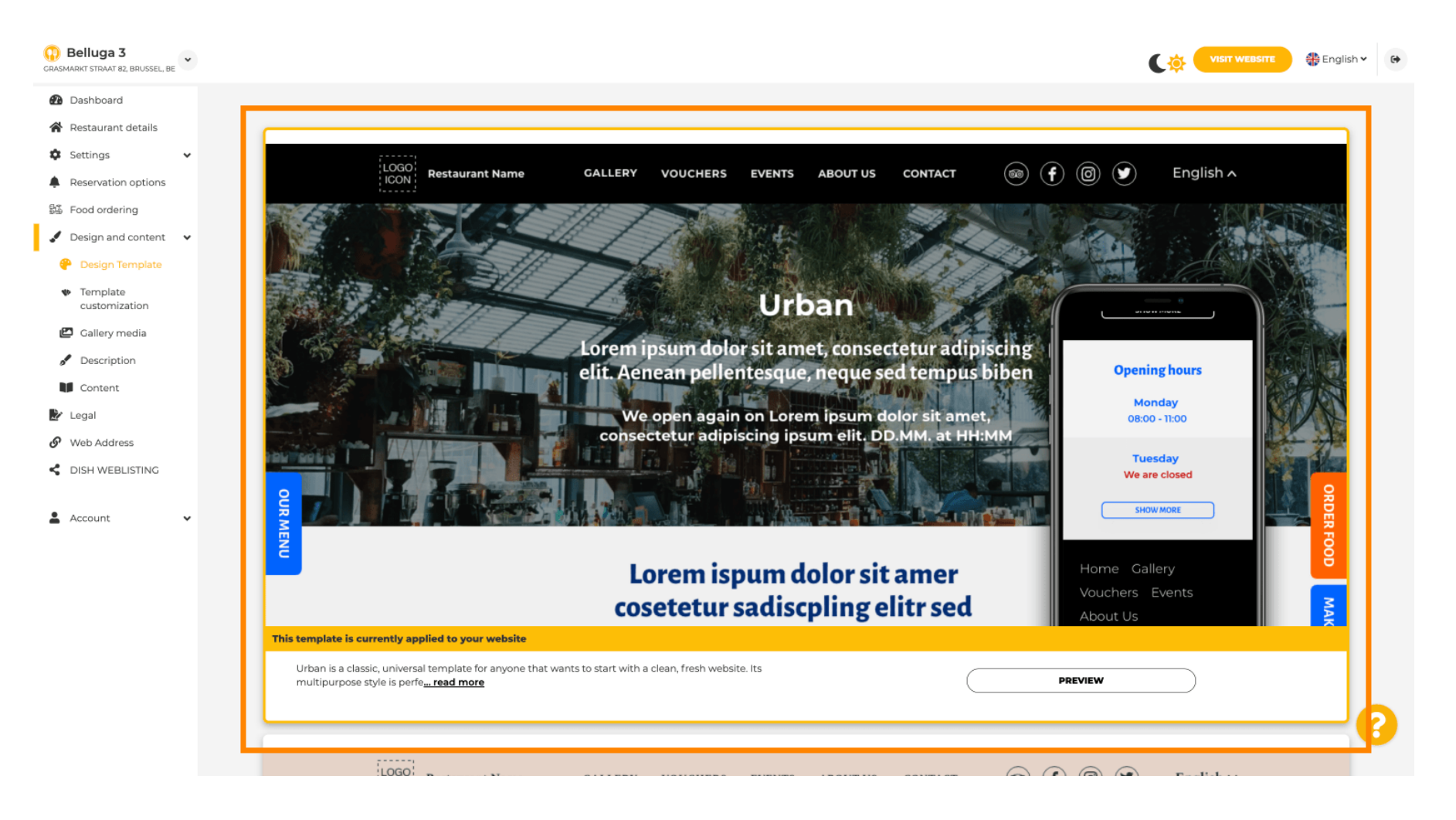

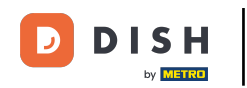

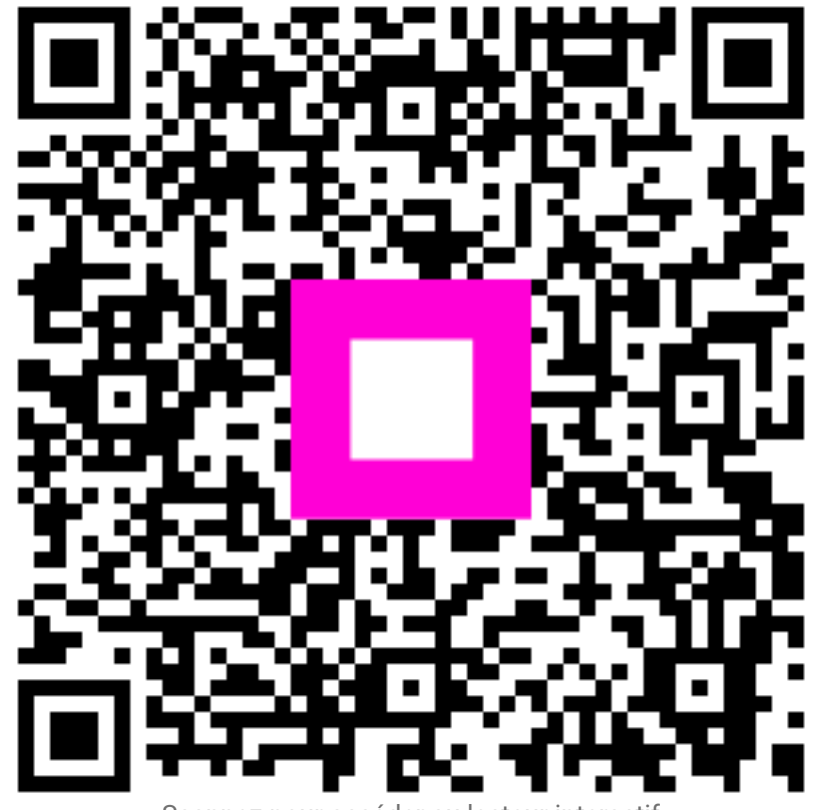

Scannez pour accéder au lecteur interactif